# Demonstration of e-filing a motion and self scheduling a hearing

# US Bankruptcy Court Middle District of PA

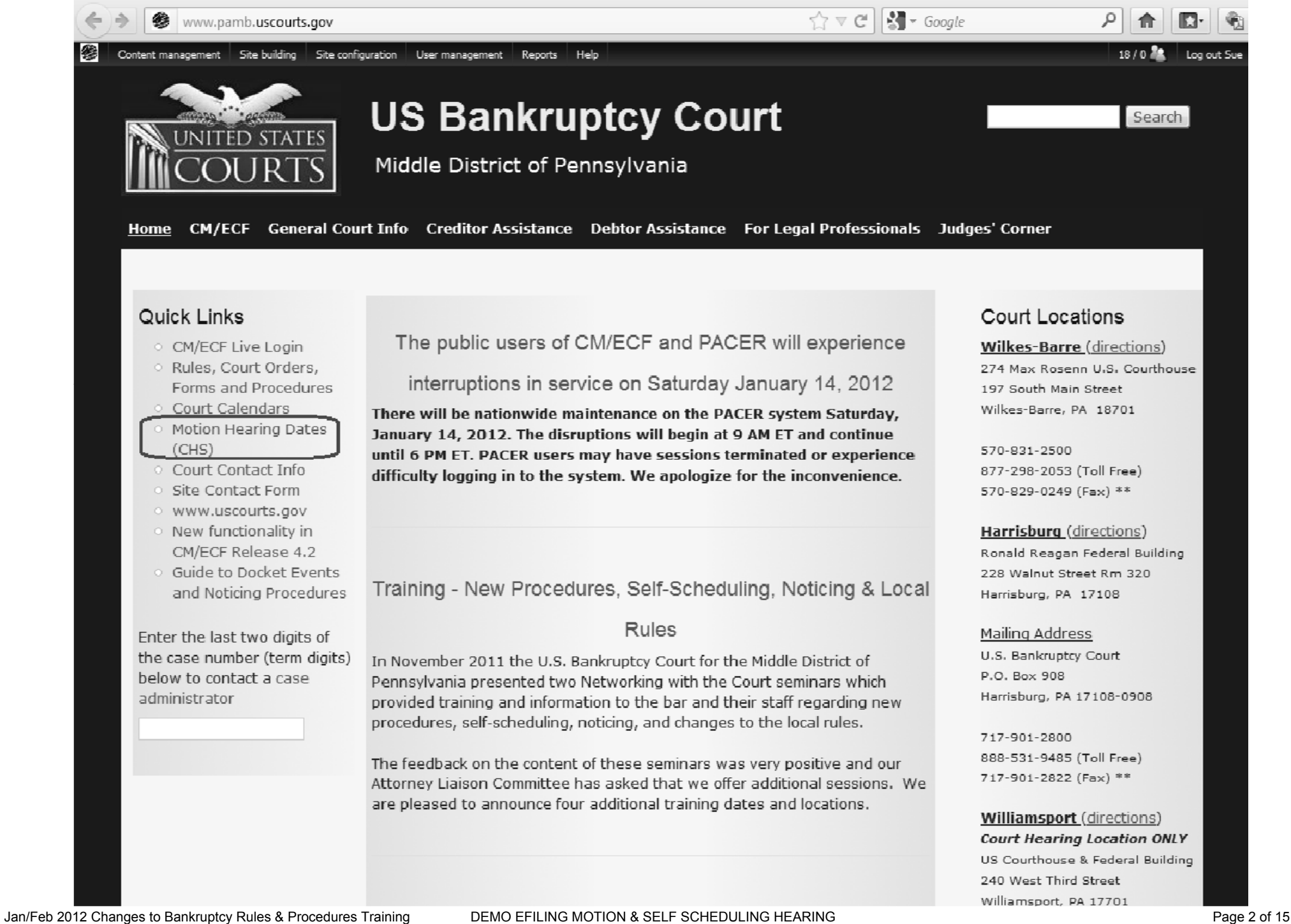

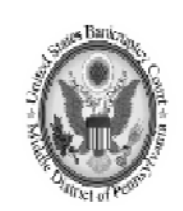

#### U.S. Bankruptcy Court Middle District of Pennsylvania

Court Calendar (v2.0) [Public Access]

This program provides motion hearing dates. After selecting the motion you are filing, the program will calculate the proper objection deadline based on Federal and local rules. This date, not a period of time, is to be included in your notice. Please enter the case number and the date that the Notice of Motion was served. Click the **Continue** button to bring up the Motion Selection screen. Select a motion type and the program will list all hearing dates that are possible after the objection period has run. Do not delay docketing the motion in CM/ECF as the hearing date may no longer be valid if you wait. Counsel should contact the appropriate courtroom deputy by 12:00 noon the business day prior to the hearing to remove matters resolved by consent, withdrawal, no response and first requests for continuances.

| Case and Date Entry |                                                                                        |  |
|---------------------|----------------------------------------------------------------------------------------|--|
| Office Number:      | <ul> <li>1 (Harrisburg)</li> <li>4 (Williamsport)</li> <li>5 (Wilkes-Barre)</li> </ul> |  |
| Case Number:        | 11-120                                                                                 |  |
| Case Type:          | <ul> <li>Bankruptcy</li> <li>Adversary</li> </ul>                                      |  |
| Date Notice Served: | 1/13/2012                                                                              |  |

Continue

To see a list of future Motion Hearing Dates for each Judge, click <u>Here</u>. These dates are provided for planning and convenience purposes only.

# Select the motion you are filing; then click Next.

- Adequate Protection
   Adequate Protection
   Adequate Protection
   Adequate Protection
   Adequate Protection
   Adequate Protection
   Adequate Protection
   Adequate Protection
   Adequate Protection
   Adequate Protection
   Adequate Protection
   Adequate Protection
   Adequate Protection
   Adequate Protection
   Adequate Protection
   Adequate Protection
   Adequate Protection
   Adequate Protection
   Adequate Protection
   Adequate Protection
   Adequate Protection
   Adequate Protection
   Adequate Protection
   Adequate Protection
   Adequate Protection
   Adequate Protection
   Adequate Protection
   Adequate Protection
   Adequate Protection
   Adequate Protection
   Adequate Protection
   Adequate Protection
   Adequate Protection
   Adequate Protection
   Adequate Protection
   Adequate Protection
   Adequate Protection
   Adequate Protection
   Adequate Protection
   Adequate Protection
   Adequate Protection
   Adequate Protection
   Adequate Protection
   Adequate Protection
   Adequate Protection
   Adequate Protection
   Adequate Protection
   Adequate Protection
   Adequate Protection
   Adequate Protection
   Adequate Protection
   Adequate Protection
   Adequate Protection
   Adequate Protection
   Adequate Protection
   Adequate Protection
   Adequate Protection
   Adequate Protection
   Adequate Protection
   Adequate Protection
   Adequate Protection
   Adequate Protection
   Adequate Protection
   Adequate Protection
   Adequate Protection
   Adequate Protection
   Adequate Protection
   Adequate Protection
   Adequate Protection
   Adequate Protection
   Adequate Protection
   Adequate Protection
   Adequate Protection
   Adequate Protection
   Adequate Protection
   Adequate Protection
   Adequate Protection
   Adequate Protection
   Adequate Protection
   Adequate Protection
   Adequate Protection
   Adequate Protection
   Adequate Protection
   Adequate Protection
   Adequate Protection
- Automatic Stay (Relief from) without concurrence
- Cash Collateral Use
- Compel
- Deconsolidate
- O Dismiss Ch. 11 Case (11 U.S.C. § 1112(b))
- O Dismiss Ch. 11 Case (11 U.S.C. § 1112(e))
- O Dismiss Ch. 12 Case (11 U.S.C. § 1208)
- Dismiss Ch. 13 Case (11 U.S.C. § 1307(b)(c))
- Dismiss Ch. 13 Case by Trustee(11 U.S.C. §§ 521(i) and 1307(c))
- Dismiss Ch. 13 Case by Trustee(11 U.S.C. §§ 521(i) and 1307(c)) (material default OR tax returns)
- Dismiss Ch. 7 Case (11 U.S.C. §§ 521(i) and 707(a))
- Dismiss Ch. 7 Case (11 U.S.C. §§ 521 and 707(a)(3))
- O Dismiss Ch. 7 Case (11 U.S.C. § 707(b))
- Executory Contracts of Unexpired Leases, Assume or Reject
- Extend Time of Claims Bar Date (File a Late Claim)
- Incur Debt/Obtain Credit
- Modify Plan (Post Confirmation) by Trustee
- Mortgage, Declare Current
- Sale
- Substantive Consolidation
- Olateral

Next

#### U.S. Bankruptcy Court Middle District of Pennsylvania

#### 01/13/2012 at 3:03 PM

In the Notice of Motion include the objection due date listed below and choose one of the listed hearing dates. Hearing dates are current as of the above date and time. However, if you delay docketing the motion in CM/ECF, the hearing date may no longer be valid.

| Automatic S        | Stay (Relief from) |
|--------------------|--------------------|
| Office Number      | 5 (Wilkes-Barre)   |
| Case Number        | 11-120             |
| Judge              | Thomas             |
| Trustee            | Schwab (Trustee)   |
| Service Date       | 01/13/2012         |
| Objection Due Date | 01/30/2012         |

| Valid Hearing Dates and Times                                                            |
|------------------------------------------------------------------------------------------|
| 02/02/2012 at 09:30 am - Courtroom 2, 197 S Main St, Wilkes-Barre, PA - 48 matter(s) set |
| 02/14/2012 at 09:30 am - Courtroom 2, 197 S Main St, Wilkes-Barre, PA - 14 matter(s) set |
| 03/01/2012 at 09:30 am - Courtroom 2, 197 S Main St, Wilkes-Barre, PA - 5 matter(s) set  |
| 03/13/2012 at 09:30 am - Courtroom 2, 197 S Main St, Wilkes-Barre, PA - 0 matter(s) set  |
| 03/29/2012 at 09:30 am - Courtroom 2, 197 S Main St, Wilkes-Barre, PA - 1 matter(s) set  |
| 04/17/2012 at 09:30 am - Courtroom 2, 197 S Main St, Wilkes-Barre, PA - 1 matter(s) set  |

Return

The objection date displayed has extra days added to it for mailing per the Federal Rules of Bankruptcy Procedure.

#### Access the Motions/Applications/Contested Matters menu in CM/ECF

| SECF                | Ba <u>n</u> kruptcy  | •                | <u>A</u> dversary         | -                      | Query   |  |
|---------------------|----------------------|------------------|---------------------------|------------------------|---------|--|
| Bankruptcy Events   |                      |                  |                           |                        |         |  |
| Datab Elizar        |                      | A                | _                         | Ondone                 | Anneala |  |
| Case United         | 1                    | Answer/Kespons   | e<br>!!                   | Orders<br>Order United | Appeals |  |
| Case Opload         |                      | Keterence an Exi | isting motion/application | Order Upload           | Appeal  |  |
| Claim Actions       |                      | Other Answers/C  | Objections                |                        |         |  |
| Creditor Maintenan  | <u>ce</u>            |                  |                           |                        |         |  |
| File Claims         | (                    | Case Opening     |                           |                        |         |  |
| Miscellaneous       |                      | Open an Involun  | tary BK Case              |                        |         |  |
| Motions/Application | ns/Contested Matters | Open a Voluntar  | y BK Case                 |                        |         |  |
| Plan                |                      |                  |                           |                        |         |  |

#### Enter the case number

| SECF                       | Ba <u>n</u> kruptcy | -     | <u>A</u> dversary <del>-</del> |     | <u>Q</u> uery | <u>R</u> eports |
|----------------------------|---------------------|-------|--------------------------------|-----|---------------|-----------------|
| File a Motion/             | Applicatio          | on/Co | ntested Mat                    | ter |               |                 |
| Case Number<br>1:11-bk-120 |                     |       |                                |     |               |                 |
| Next Clear                 |                     |       |                                |     |               |                 |

For this demonstration we are filing a **Motion for Relief from Automatic Stay** 

| SECF                                       | Ba <u>n</u> kruptcy                                                       | •          | <u>A</u> dversary <del>-</del> | <u>Q</u> uery   | <u>R</u> eports <del>-</del> | <u>U</u> tilities <del>•</del> | S      |  |  |
|--------------------------------------------|---------------------------------------------------------------------------|------------|--------------------------------|-----------------|------------------------------|--------------------------------|--------|--|--|
| File a Motion/Application/Contested Matter |                                                                           |            |                                |                 |                              |                                |        |  |  |
| 1:11-bk-00120-R                            | 1:11-bk-00120-RNO Jackie J Hillside                                       |            |                                |                 |                              |                                |        |  |  |
| Type: bk                                   |                                                                           | Chap       | oter: 13 v                     |                 | Office: 1 (Harris            | burg)                          |        |  |  |
| Assets: y                                  |                                                                           | Judg       | e: RNO                         |                 |                              |                                |        |  |  |
| Case Flag: FeeD                            | Case Flag: FeeDueBK, PlnDue, NoMatrix, 521, CCDue, FMDueD, ProSe, MotDism |            |                                |                 |                              |                                |        |  |  |
| stay                                       |                                                                           | C          | lick your selection            | i, or use arrov | vs to highlight it a         | and press Enter. Ho            | old de |  |  |
| Available Event                            | s (click to select                                                        | events)    | )                              |                 | Select                       | ted Events (click t            | o ren  |  |  |
| Automatic Stay (                           | Confirm Terminatio                                                        | on or Al   | osence of)                     |                 | Auton                        | natic Stay (Relief fro         | m)     |  |  |
| Automatic Stay (                           | Extend or Impose)<br>Relief from Co-Deb                                   | )<br>ptor) |                                |                 |                              |                                |        |  |  |
| Automatic Stay (                           | Relief from)                                                              | ,          |                                |                 |                              |                                |        |  |  |
| Automatic Stay (                           | Automatic Stay (Terminate)                                                |            |                                |                 |                              |                                |        |  |  |
| Damages for Cree                           | ditor Misconduct (o                                                       | other th   | an violation of the s          | stay or discha  | ge                           |                                |        |  |  |
| Injunction)                                |                                                                           |            |                                |                 |                              |                                |        |  |  |
| Stay                                       |                                                                           |            |                                |                 |                              |                                |        |  |  |
| Next Clea                                  | r                                                                         |            |                                |                 |                              |                                |        |  |  |

| Select the <b>Party</b> | SECF                               | Ba <u>n</u> kruptc <b>y</b> | <u>A</u> dversa | ury <u>Q</u> u | uery <u>R</u> eport |
|-------------------------|------------------------------------|-----------------------------|-----------------|----------------|---------------------|
| _                       | File a Motio                       | n/Application/C             | ontest          | ed Mati        | ter:                |
|                         | 1:11-bk-00120-F                    | RNO Jackie J Hillside       |                 |                |                     |
|                         | Type: bk                           | C                           | hapter: 1       | 3 v            | Oi                  |
|                         | Assets: y                          | Ju                          | idge: RN        | 0              |                     |
|                         | Case Flag: FeeD                    | ueBK, PlnDue, NoM           | atrix, 52       | 1, CCDue       | , FMDueD, ProS      |
|                         |                                    |                             |                 |                |                     |
|                         | s                                  | elect the Party:            |                 |                |                     |
|                         | DeHart, III (Trus                  | tee), Charles J [Truste     | e] ^            | Add/Cre        | eate New Party      |
|                         | GMAC. [Credito<br>Hillside. Jackie | or]<br>J [Debtor]           |                 |                |                     |
|                         | United States T                    | rustee, [Asst. U.S. Tru     | stee]           |                |                     |
|                         |                                    |                             |                 |                |                     |
|                         |                                    |                             |                 |                |                     |
|                         |                                    |                             | Ŧ               |                |                     |
|                         | Next Clea                          | ır                          |                 |                |                     |

NOTE: If prompted with the following check box, be sure to check the box to associate the attorney with the filing party so the emails are sent to the attorney for filings in this case.

| The following attorney/party associations do not exist for this case. |  |  |  |
|-----------------------------------------------------------------------|--|--|--|
| Please check which associations should be created for this case:      |  |  |  |
| GMAC, (cr:cr) represented by Wilkinson, Emma (aty)                    |  |  |  |

Select Yes or No with your mouse.

#### File a Motion/Application/Contested Matter:

| 1:11-bk-00120-RNC  | D Jackie J Hillside                      |
|--------------------|------------------------------------------|
| Type: bk           | Chapter: 13 v                            |
| Assets: y          | Judge: RNO                               |
| Case Flag: FeeDueB | K, PlnDue, NoMatrix, 521, CCDue, FMDueD, |

Is this an Amended Motion for Relief from Automatic Stay?

| -  | - | _   |
|----|---|-----|
| 12 | 1 | Val |
| 10 | 2 | 103 |
|    | - |     |

© No

| Next | Clear |
|------|-------|
|      |       |

Make a selection using your mouse or your keyboard (ex. C or N).

| File a Motion/Application/Contested Matter:                                              |                                  |                     |  |  |  |
|------------------------------------------------------------------------------------------|----------------------------------|---------------------|--|--|--|
| 1:11-bk-00120-RNO Jackie J Hills                                                         | ide                              |                     |  |  |  |
| Type: bk                                                                                 | Chapter: 13 v                    | Office: 1 (Harrisbu |  |  |  |
| Assets: y                                                                                | Judge: RNO                       |                     |  |  |  |
| Case Flag: FeeDueBK, PlnDue, No                                                          | oMatrix, 521, CCDue, FMDueD, Pa  | roSe, MotDism, Fe   |  |  |  |
| Please select the type of concurr<br>Concurrence of Debtor AND Trustee<br>Nonconcurrence | rence/nonconcurrence being filed | with this motion.   |  |  |  |

**Motion Hearing Dates (CHS)** links to the "Motion Hearing Dates (CHS)" program on the Court's website if you did not access it prior to e-filing the motion.

| <b>ðECF</b>                                                                               | Ba <u>n</u> kruptc <del>y</del> | <u>A</u> dversa <del>r</del> y | <u>Q</u> uery | <u>R</u> eports | <u>U</u> tilities | Sear <u>c</u> h | Logout              |  |  |  |
|-------------------------------------------------------------------------------------------|---------------------------------|--------------------------------|---------------|-----------------|-------------------|-----------------|---------------------|--|--|--|
| File a Motion/Application/Contested Matter:                                               |                                 |                                |               |                 |                   |                 |                     |  |  |  |
| 1.11 bl- 00120 1                                                                          |                                 |                                |               |                 |                   |                 |                     |  |  |  |
| 1.11-0K-00120-1                                                                           | кию заские з пш                 | side                           |               |                 |                   |                 |                     |  |  |  |
| Type: bk                                                                                  |                                 | Chapter: 13 v                  |               | Office          | : 1 (Harrisburg   | ()              |                     |  |  |  |
| Assets: y                                                                                 |                                 | Judge: RNO                     |               |                 |                   |                 |                     |  |  |  |
| Case Flag: FeeD                                                                           | ueBK, PlnDue, N                 | loMatrix, 521, CO              | Due, FMD      | ueD, ProSe, N   | lotDism, FeeD     | DueRFS          |                     |  |  |  |
| _                                                                                         |                                 |                                |               |                 |                   |                 |                     |  |  |  |
| This event is                                                                             | self schedule                   | d through <u>M</u> o           | tion Hea      | ring Dates      | (CHS) and         | will requ       | ire you to enter an |  |  |  |
| objection and                                                                             | d/or hearing d                  | late.                          |               |                 |                   | -               |                     |  |  |  |
| °                                                                                         |                                 |                                |               |                 |                   |                 |                     |  |  |  |
| The filing should be accompanied by:                                                      |                                 |                                |               |                 |                   |                 |                     |  |  |  |
| - Motion/Pleading                                                                         |                                 |                                |               |                 |                   |                 |                     |  |  |  |
| Notice of Motion                                                                          |                                 |                                |               |                 |                   |                 |                     |  |  |  |
| Proposed Order                                                                            |                                 |                                |               |                 |                   |                 |                     |  |  |  |
| - Certificate of Service (evidencing service of the Motion/Pleading and Notice of Motion) |                                 |                                |               |                 |                   |                 |                     |  |  |  |
|                                                                                           | (-                              |                                |               |                 |                   |                 | ,                   |  |  |  |
| Next Clea                                                                                 | ar                              |                                |               |                 |                   |                 |                     |  |  |  |

Browse for your motion, select "Yes" for attachments and click Next.

| File a Motion/Appli      | cation/Contested Matter:       |                        |
|--------------------------|--------------------------------|------------------------|
| 1:11-bk-00120-RNO Jack   | cie J Hillside                 |                        |
| Type: bk                 | Chapter: 13 v                  | Office: 1 (Harrisburg) |
| Assets: y                | Judge: RNO                     |                        |
| Case Flag: FeeDueBK, Pl  | nDue, NoMatrix, 521, CCDue, FM | DueD, ProSe, MotDism   |
| -                        |                                |                        |
| Filename                 |                                |                        |
| K:\Classrooms\WBtrainer\ | Motion.pdf Browse_             |                        |
| Attachments to Docume    | nt: 🔿 No 🖲 Yes                 |                        |
| Next Clear               |                                |                        |

Enter the service date (**mm/dd/yyyy**)

| File a Motion/Application                             | on/Contested Matte    | er:                               |  |  |  |  |  |
|-------------------------------------------------------|-----------------------|-----------------------------------|--|--|--|--|--|
| 1:11-bk-00120-RNO Jackie J H                          | lillside              |                                   |  |  |  |  |  |
| Type: bk                                              | Chapter: 13 v         | Office: 1 (Harrisburg)            |  |  |  |  |  |
| Assets: y                                             | Judge: RNO            |                                   |  |  |  |  |  |
| Case Flag: FeeDueBK, PlnDue,                          | NoMatrix, 521, CCDue, | FMDueD, ProSe, MotDism, FeeDueRFS |  |  |  |  |  |
| Enter Service Date of Notice (mm/dd/yyyy): 01/13/2012 |                       |                                   |  |  |  |  |  |
| Next Clear                                            |                       |                                   |  |  |  |  |  |

Select the hearing date and time that corresponds to the notice that was served.

| File a Motion/Appl                                                                                                    | ication/Contested Matter:                                                                                                    | :                                                                       |
|----------------------------------------------------------------------------------------------------|----------------------------------------------------------------------------------------------------|-------------------------------------------------------------------------|
| 1:11-bk-00120-RNO Jac                                                                                                    | ckie J Hillside                                                                                                    |                                                                         |
| Type: bk                                                                                                    | Chapter: 13 v                                                                                                    | Office: 1                                                               |
| Assets: y                                                                                                    | Judge: RNO                                                                                                    |                                                                         |
| Case Flag: FeeDueBK, F                                                                                                    | InDue, NoMatrix, 521, CCDue, FM                                                                                                    | /IDueD, ProSe, MotI                                                     |
| Objection Deadline:                                                                                                    |                                                                                                    |                                                                         |
| Objection due date:  1/30/                                                                                                    | 2012                                                                                                    |                                                                         |
| Hearing Information:                                                                                                    |                                                                                                    |                                                                         |
| Please select a hearing da                                                                                                    | ate from the list below.                                                                                                    |                                                                         |
| 02/09/2012 at 09:30 AM - 0<br>02/16/2012 at 10:00 AM - 3<br>03/08/2012 at 09:30 AM - 0<br>03/15/2012 at 10:00 AM - 3<br>04/12/2012 at 09:30 AM - 0<br>04/19/2012 at 10:00 AM - 3 | Courtroom 2, 197 S Main St, Wilkes-Ba<br>rd & Walnut Sts, 3rd Fl Courtroom, Ha<br>Courtroom 2, 197 S Main St, Wilkes-Ba<br>krd & Walnut Sts, 3rd Fl Courtroom, Ha<br>Courtroom 2, 197 S Main St, Wilkes-Ba<br>Rrd & Walnut Sts, 3rd Fl Courtroom, Ha | arre, PA<br>arrisburg, PA<br>arre, PA<br>arrisburg, PA<br>arrisburg, PA |
| Next Clear                                                                                                    |                                                                                                    |                                                                         |

#### Reminder of the filing fee.

File a Motion/Application/Contested Matter:

| :11-bk-00120-RNO Jackie J Hillside |                                  |  |  |  |  |
|------------------------------------|----------------------------------|--|--|--|--|
| lype: bk                           | Chapter: 13 v                    |  |  |  |  |
| Assets: y                          | Judge: RNO                       |  |  |  |  |
| Case Flag: FeeDueBK, I             | PlnDue, NoMatrix, 521, CCDue, FM |  |  |  |  |

#### FILING FEE INFORMATION:

Please click the NEXT button to continue.

Fee: \$176

Next Clear

A NEW prompt to enter a description of the property.

| File a Motion/Applie                                             | ation/Contested Matter:           | •   |  |  |  |
|------------------------------------------------------------------|-----------------------------------|-----|--|--|--|
| 1:11-bk-00120-RNO Jack                                           | ie J Hillside                     |     |  |  |  |
| Type: bk                                                         | Chapter: 13 v                     | Off |  |  |  |
| Assets: y                                                        | Judge: RNO                        |     |  |  |  |
| Case Flag: FeeDueBK, PlnDue, NoMatrix, 521, CCDue, FMDueD, ProSe |                                   |     |  |  |  |
| Enter Address or Description                                     | on of Property: 2011 GMC Yukon XL | _T  |  |  |  |
| Next Clear                                                       |                                   |     |  |  |  |

A preview of the final docket entry. Check to make sure the response and hearing information is correct.

| File a Motion/Ap                                                                                        | plication/Contested Matter:                                                                                                    |                                                                                                    |
|----------------------------------------------------------------------------------------------------|----------------------------------------------------------------------------------------------------|----------------------------------------------------------------------------------------------------|
| 1:11-bk-00120-RNO                                                                                       | Jackie J Hillside                                                                                                    |                                                                                                    |
| Type: bk                                                                                                | Chapter: 13 v                                                                                                    | Office: 1 (Harrisburg)                                                                                                    |
| Assets: y                                                                                               | Judge: RNO                                                                                                    |                                                                                                    |
| Case Flag: FeeDueBK                                                                                     | , PhiDue, NoMatrix, 521, CCDue, FN                                                                                                    | IDueD, ProSe, MotDism, FeeDueRFS                                                                                                    |
| Dockot Toyt: Final To                                                                                   | vt                                                                                                    |                                                                                                    |
| Motion for Poliof                                                                                       | from Automatic Stay with pope                                                                                                    | angurrance and Natice of Solf Scheduled Hearing with                                                                                                    |
| Motion for Relief<br>Objection Deadlin<br>1/13/2012. Filed b<br>1/30/2012.Hearing<br>Harrisburg, PA. (/ | from Automatic Stay with nonce<br>ne. Re: 2011 GMC Yukon XLT. Fi<br>by Emma Wilkinson of Wilkinsor<br>g scheduled for 02/16/2012 at 10<br>Attachments: # (1) Certificate of | oncurrence and Notice of Self Scheduled Hearing with<br>ling fee due in the amount of 176.00. Notice served on<br>and Barre LLP on behalf of GMAC. Objections due by<br>0:00 AM - 3rd & Walnut Sts, 3rd Fl Courtroom,<br>Service # (2) Proposed Order) (Wilkinson, Emma) |

Notice of Electronic Filing appears and the prompt to pay the filing fee.

| SECF BAL                 | nkruptcy - <u>/</u>    | dversary 🔻         | <u>Q</u> uery  | <u>R</u> eports ▼   | <u>U</u> tilities <b>-</b> | Sear <u>c</u> h                         | Logout           |        |
|--------------------------|------------------------|--------------------|----------------|---------------------|----------------------------|-----------------------------------------|------------------|--------|
| File a Motion/App        | olication/Cont         | ested Matte        | r:             |                     |                            |                                         |                  |        |
| 1:11-bk-00120-RNO J      | ackie J Hillside       |                    |                |                     |                            |                                         |                  |        |
| Type: bk                 | Chapte                 | er: 13 v           | (              | )ffice: 1 (Harrisbu | rg)                        |                                         |                  |        |
| Assets: v                | Judge:                 | RNO                |                | -                   |                            |                                         |                  |        |
| Case Flag: FeeDueBK,     | PlnDue, NoMatrix       | , 521, CCDue, F    | MDueD, Pro     | Se, MotDism, Fee    | DueRFS                     |                                         |                  |        |
|                          |                        |                    | U.S.           | Bankruptcy Co       | urt                        |                                         |                  |        |
|                          | Summary of curr        | ent charges        |                | 1.0                 |                            |                                         | ×                | 1      |
|                          | Date Incurred          |                    |                | Description         |                            |                                         | Amount           |        |
| Notice of Electronic Fil | 2012-01-13 15:46:0     | 6 Motion for Relie | ef from Automa | tic Stav(1:11-bk-00 | 0120-RNO) [motion.         | .mrlfsty] ( 176.00)                     | \$ 176.00        |        |
|                          |                        |                    |                |                     | 71                         | ,,,,,,,,,,,,,,,,,,,,,,,,,,,,,,,,,,,,,,, | Total: \$ 176.00 |        |
| The following transactic |                        |                    |                |                     |                            |                                         | 10.00            |        |
| Case Name: J             |                        |                    |                |                     |                            |                                         |                  |        |
| Case Number: <u>1</u>    |                        |                    |                |                     |                            |                                         |                  |        |
| Document Number: 8       |                        |                    |                |                     |                            |                                         |                  |        |
| Docket Text:             |                        |                    |                |                     |                            |                                         |                  |        |
| Motion for Relief from . |                        |                    |                |                     |                            |                                         |                  | :on 2  |
| due in the amount of 17  |                        |                    |                |                     |                            |                                         |                  | ns di  |
| 1/30/2012.Hearing sch    |                        |                    |                |                     |                            |                                         |                  | ite of |
| Proposed Order) (Wilk    |                        |                    |                |                     |                            |                                         |                  |        |
| The following documen    |                        |                    |                |                     |                            |                                         |                  |        |
| Document description     |                        |                    |                |                     |                            |                                         |                  |        |
| Original filename:Mo     |                        |                    |                |                     |                            |                                         |                  |        |
| Electronic document :    |                        |                    |                |                     |                            |                                         |                  |        |
| [STAMP bkecfStamp_]      |                        |                    |                |                     |                            |                                         |                  |        |
| [c87205eeb78aa13568      |                        |                    |                |                     |                            |                                         |                  |        |
| 5056257aecb608859ff      |                        |                    | Pay            | Now Continue        | e Filing                   |                                         |                  |        |
| Document description     |                        |                    |                |                     |                            |                                         |                  |        |
| Original filename:Cer    | tificate of Service.po | ft                 |                |                     |                            |                                         |                  |        |